Configuration de votre ordinateur pour les accents français

# INSTRUCTIONS EN IMAGES

## Open Control Panel

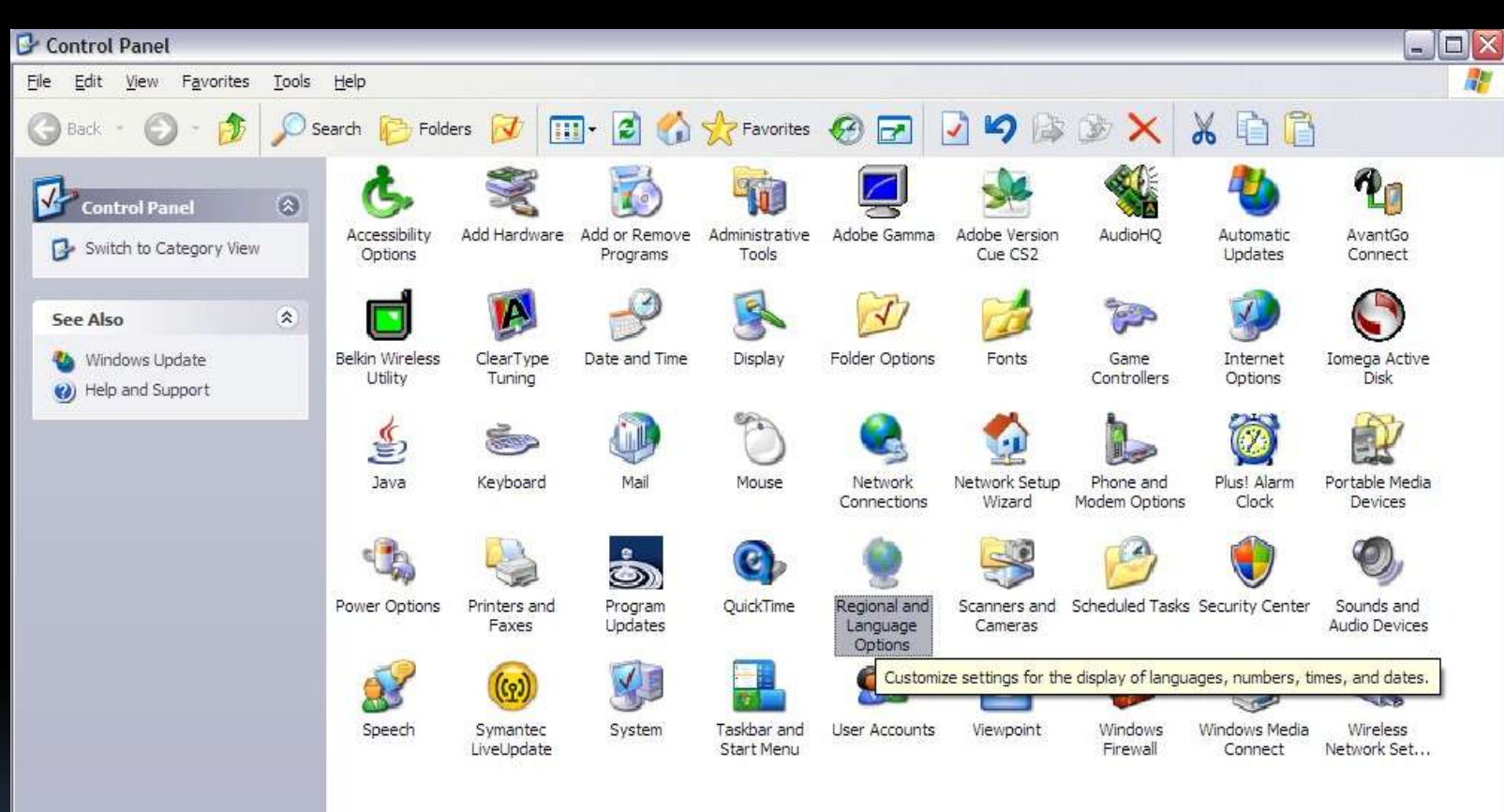

### Double click Regional and Language options

| Ġ.                            | 2                                                   | Ö                      | -                |               | -                        |           | 2                        | 2                       |                            |                     | P                           |
|-------------------------------|-----------------------------------------------------|------------------------|------------------|---------------|--------------------------|-----------|--------------------------|-------------------------|----------------------------|---------------------|-----------------------------|
| Accessibility A               | dd Hardware Add or                                  | r Remove               | Administrative   | Adobe Gamma   | Adobe Version<br>Cue CS2 | AudioHQ   | Automatic<br>Updates     | AvantGo<br>Connect      | Belkin Wireless<br>Utility | ClearType<br>Tuning | Date and Time               |
| Regional and                  | Language Options                                    | 5                      |                  |               | -                        | - 1       |                          | -                       | 50-                        | -                   | -                           |
| Regional Option               | ns Languages Adva                                   | anced                  |                  |               |                          | 5         |                          |                         | C                          |                     |                             |
| C Standards an                | nd formats                                          |                        |                  |               | Iomega Active            | Java      | Kevboard                 | Mail                    | Mouse                      | Network             | Network Setup               |
| This option a dates, and ti   | affects how some prog<br>ime.                       | grams format r         | numbers, currer  | ncies,        | Disk                     |           | SAMENDER (               |                         |                            | Connections         | Wizard                      |
| Select an ite<br>your own for | em to match its preferer<br>mats:                   | nces, or click         | : Customize to c | choose        | Ô                        | 0         | <b>@</b>                 | 3                       | B                          | ۲                   | O,                          |
| English (Un                   | ited States)                                        |                        | Custo            | mi <u>z</u> e | Program<br>Updates       | QuickTime | Regional and<br>Language | Scanners and<br>Cameras | Scheduled Tasks            | Security Center     | Sounds and<br>Audio Devices |
| Samples                       |                                                     |                        |                  |               |                          | -         |                          |                         |                            |                     |                             |
| Number:                       | 123,456,789.00                                      |                        |                  |               | $\odot$                  |           |                          | 000                     |                            |                     |                             |
| Currency:                     | \$123,456,789.00                                    |                        |                  |               | Viewpoint                | Windows   | Windows Media            | Wireless                |                            |                     |                             |
| Time:                         | 6:42:55 PM                                          |                        |                  |               | 20                       | Firewall  | Connect                  | Network Set             |                            |                     |                             |
| Short date:                   | 8/25/2005                                           |                        |                  |               |                          |           |                          |                         |                            |                     |                             |
| Long date:                    | Thursday, August 2                                  | 25, 2005               |                  |               |                          |           |                          |                         |                            |                     |                             |
| - Location -                  |                                                     |                        |                  |               |                          |           |                          |                         |                            |                     |                             |
| To help serv<br>weather, sel  | rices provide you with l<br>ect your present locati | local informat<br>ion: | ion, such as ne  | ews and       |                          |           |                          |                         |                            |                     |                             |
| United Stat                   | es                                                  |                        |                  | ✓             |                          |           |                          |                         |                            |                     |                             |
| -                             |                                                     |                        |                  |               |                          |           |                          |                         |                            |                     |                             |
|                               |                                                     |                        |                  |               |                          |           |                          |                         |                            |                     |                             |
|                               | 0                                                   | K                      | Cancel           | Apply         |                          |           |                          |                         |                            |                     |                             |

### Click the Languages tab

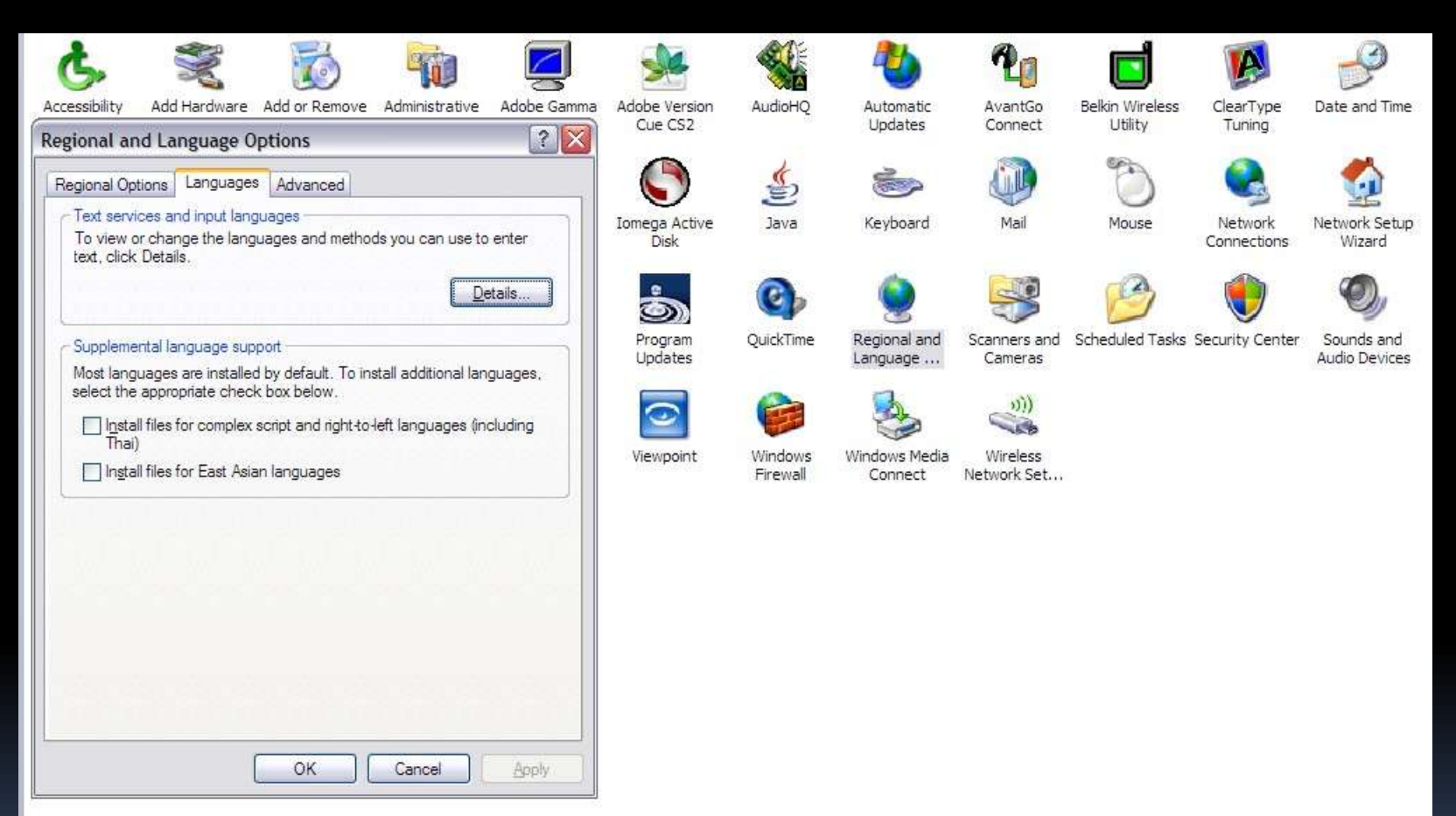

#### Click Details

Then select Default Input Language: English (United States) - US

|                                                                                                    | ne à far                                                                                                   | gledi<br>escu                                                                                     |                                                                                                    |
|----------------------------------------------------------------------------------------------------|----------------------------------------------------------------------------------------------------|---------------------------------------------------------------------------------------------------|----------------------------------------------------------------------------------------------------|
|                                                                                                    | pho                                                                                                    |                                                                                                   | Rocard<br>Boo<br>Mai                                                                                                    |
| Sonic<br>CnePayer                                                                                                    |                                                                                                    | ļ                                                                                                 | Zno Reader                                                                                                    |
| MyOVD<br>MyOVD                                                                                                    |                                                                                                    | 1                                                                                                 |                                                                                                    |
| Record Hom                                                                                                    |                                                                                                    |                                                                                                   |                                                                                                    |
| InageMixer                                                                                                    | ip Laser Jet                                                                                               |                                                                                                   |                                                                                                    |
| Vegas Movie<br>Studio 6.0                                                                                                    | Tp aser                                                                                                    |                                                                                                   |                                                                                                    |
| inder hett                                                                                                    |                                                                                                    |                                                                                                   | you start your<br>you start your<br>ge shown in the<br>Add<br>Benove<br>Properties<br>≜opty                                                                                                    |
|                                                                                                    | Antes Maraneda Maraneas                                                                                    |                                                                                                   | Settings   Advanced     Default input [anguage     Select one of the installed input languages to use where computer.     English (United States) - US     Installed services     Select the services that you want for each input languages to use where a did and Remove buttons to modify this list.     Image: English (United States)     Image: Keyboard     · US     Preferences     Language Bar.   Key Settings     OK   Cancel |
| ed<br>methods you can use to enter<br>Details.                                                                                                   | To instal additional languages.                                                                            | ght-to-left languages (including                                                                  | Cancel _donly                                                                                                    |
| I and Language Options<br>I Optons Languages Advanced<br>services and input languages<br>ev or change the languages and method<br>click Details. | emental language support<br>languages are installed by default. To ins<br>the anomenistic chack how heline | install files for complex script and right-to-1<br>The)<br>Ingtall files for East Asian languages | OK C                                                                                                    |
| Re Co                                                                                                    |                                                                                                    | die<br>Fast                                                                                       | S<br>S<br>S<br>S<br>S<br>S<br>S<br>S<br>S<br>S<br>S<br>S<br>S<br>S<br>S<br>S<br>S<br>S<br>S                                                                                                    |

### Click Add (and you will see this)

| Regional and Language Options                                                                                        | RealOne Radio Vegas Movie                                                   |                  |
|----------------------------------------------------------------------------------------------------|-----------------------------------------------------------------------------|------------------|
| Regional Options Languages Advanced                                                                                  |                                                                             |                  |
| To view or change the languages and methods you can use to enter<br>text, click Details.                             |                                                                             | 7                |
| - Supplemental language support                                                                                      | 🥙 💋 🥵 🧶                                                                     |                  |
| Most languages are installed by default. To install additional languages,<br>select the appropriate check box below. | romedia Macromedia hplaser<br>works 8 Dreamweaver 8 Contribute 3 update.exe | hp Lase<br>toolb |
| ☐ Install files for complex script and right to teft languages (including Thai)                                      |                                                                             |                  |
| act                                                                                                    |                                                                             |                  |
|                                                                                                    | Text Services and Input Languages                                           |                  |
| 5                                                                                                    | Settings Advanced                                                           | ScanWiz          |
|                                                                                                    | Add Input Language                                                          |                  |
|                                                                                                    | Input language:                                                             |                  |
|                                                                                                    | English (United States)                                                     |                  |
| OK Cancel Apply                                                                                                    | Keyboard layout/IME:                                                        |                  |
|                                                                                                    |                                                                             |                  |
| AUGS SURCES                                                                                                    | Drawing Pad                                                                 |                  |
| 🐲 🙉                                                                                                    | Speech:                                                                     |                  |
| Encarta Universalis                                                                                                  |                                                                             |                  |
|                                                                                                    | More Text Services:                                                         |                  |
|                                                                                                    |                                                                             |                  |
| lerriam-We Collins-Robert Robert                                                                                     | OK Cancel                                                                   |                  |
| NB 📩                                                                                                    | Language Bar Key Settings                                                   |                  |
| NB Acrobat 7                                                                                                    | OK Cancel Apply                                                             |                  |

#### Select Keyboard Layout/IME

# Under Add Input Language, select United States International, then click OK and OK

| Text Services and Input Lan                                              | guages ?                                                              | ×1                                                                   | RealOne Radio                          | Vegas Movie            |                     |
|--------------------------------------------------------------------------|-----------------------------------------------------------------------|----------------------------------------------------------------------|----------------------------------------|------------------------|---------------------|
| Settings Advanced                                                        |                                                                       |                                                                      |                                        | Studio 6.0             | integrated          |
| Default input language<br>Select one of the installed input<br>computer. | languages to use when you start your                                  |                                                                      |                                        |                        |                     |
| English (United States) - US                                             | ~                                                                     |                                                                      |                                        |                        | T                   |
| Grc<br>Fact                                                              | Int for each input language shown in the outform to modify this list. | romedia Macromedia Macromedia<br>eworks 3 Dreamweaver 6 Contribute 3 |                                        | hp laser<br>update.exe | hp Laser<br>toolbo: |
| • US<br>@ Speech Recognition                                             | <u>R</u> emove                                                        | Add Input Language                                                   | ? 🗙                                    |                        | ScenWize            |
| Yahr                                                                     | y Settings                                                            | Keyboard layout/IME: United States-International                     |                                        |                        | -                   |
| Atlas Streets                                                            | OK Cancel Apply                                                       | Drawing Pad                                                          | v                                      |                        |                     |
| Encarta Universalis                                                      |                                                                       | More Text Services                                                   | OK Cancel                              |                        |                     |
| Merriam-We Collins-Robert                                                | ОК                                                                    | Cancel Apply                                                         |                                        |                        |                     |
| NB Acrobat 7                                                             |                                                                       | New books to<br>get.doc                                              | Tayob CV.doc Consulate<br>Letter - Dra |                        |                     |

Summary of steps: Under the Settings tab, look for default input language and select **English (United States)** Select a keyboard: United States-International (see the previous slide for a picture) Click ok Click ok again Et voilà!